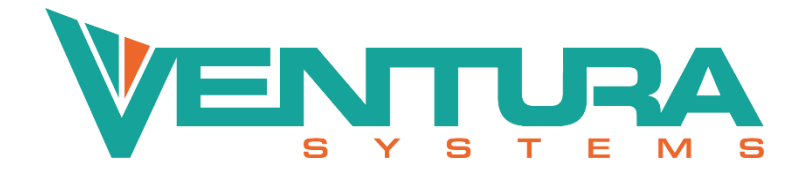

# SM094 – DCU trouble shooting

Service Manual

2023-04-25

Part number Part description

Release date

DCU (Door Control Unit)

# We welcome millions of people every day

Approval date 2023-04-25

**SM** 

File name SM094 DCU trouble shooting

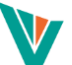

# Contents

|   | Acrony | /ms a  | and Abbreviations         | 2 |
|---|--------|--------|---------------------------|---|
|   | Refere | nces   |                           | 2 |
|   | Ven    | tura   | Systems documents         | 2 |
| 1 | Instr  | ructio | ons on DCU related issues | 2 |
| - | 1.1    | Pur    | pose and motivation       | 2 |
|   | 1.2    | Scor   | 0e                        | 3 |
|   | 1.3    | How    | v to proceed              | 3 |
| 2 | Step   | s to l | be taken                  | 3 |
|   | 2.1    | Step   | o 1: connect Vdiag        | 3 |
|   | 2.2    | Step   | 2: make screenshots       | 3 |
|   | 2.2.2  | 1      | Screenshot 1: Main screen | 3 |
|   | 2.2.2  | 2      | Screenshot 2: Read I/O    | 4 |
|   | 2.2.3  | 3      | Screenshot 3: DTC         | 5 |
|   | 2.3    | Step   | o 3: reboot               | 5 |
|   |        | 1-     |                           |   |

# Acronyms and Abbreviations

| Abbreviation | Description                 |
|--------------|-----------------------------|
| DCU          | Door Control Unit           |
| CCM          | Customer Cooperation Manual |

# References

#### Ventura Systems documents

| # | Reference | Туре | Description                 | Revision | Date |
|---|-----------|------|-----------------------------|----------|------|
| 1 | QM000016  | CCM  | Customer Cooperation Manual | -        | -    |

# 1 Instructions on DCU related issues

# 1.1 Purpose and motivation

#### <u>Purpose</u>

As stated in the CCM: issues that seem to be related to the DCU, need to be submitted for advice at Ventura Systems, before removing the DCU from the door system and submit it as warranty. Diagnostic status should be evaluated to determine the root cause. Warranty will not be granted for DCU's without a proper root cause analysis.

#### **Motivation**

Ventura Systems receives customer complaints regarding DCU's not functioning. Customers will send the DCU's to Ventura to be checked. Most of these complaints are rejected, because the DCU turns out to be functioning according to specification. To speed up this process of sending and receiving DCU's, it would be helpful if we'd first receive data out of the DCU to help with the actual complaint.

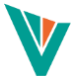

# 1.2 Scope

This service manual is applicable to all Ventura door systems equipped with a DCU. It describes the first steps to take when there are any calibration or functional failures with the mechanism.

# 1.3 How to proceed

Follow the manual and collect the necessary information before rebooting the DCU.

# 2 Steps to be taken

### 2.1 Step 1: connect Vdiag

Connect Vdiag to the concerned DCU. Make sure to select the right DCU (DCU 1, 2, 3 etc.).

# 2.2 Step 2: make screenshots

#### 2.2.1 Screenshot 1: Main screen

Make a screenshot of the main screen, which shows the identifier and software version (to be shared with Ventura Support).

| 💙 ECU Software Info                                                                                                    |                                                                                                    |                   |
|----------------------------------------------------------------------------------------------------|----------------------------------------------------------------------------------------------------|-------------------|
| ECU 1                                                                                                    |                                                                                                    |                   |
| Actions                                                                                                    |                                                                                                    |                   |
|                                                                                                    |                                                                                                    | / / × 2           |
| Configuration                                                                                                    |                                                                                                    |                   |
| Configuration version<br>Vehicle Identifier<br>Vehicle CAN Variant<br>Vehicle CAN Baud rate<br>Vehicle CAN connection<br>Door System Type<br>Leaf Width<br>Leaf Actuator Type<br>Cycle counter DS1<br>Leaf Position Sensor Type<br>Lock configuration | Ventura DCU 3.5.7<br>TC02-03 RSE 650 Demo<br>255 - Service mode<br>2 - 250Kbit/s<br>0 - CAN2 = Veh, CAN1 = VDN<br>1 - Rapid Sliding<br>650 mm<br>2 - Electric motor<br>0<br>3 - A/B Encoder<br>Unlocked |                   |
| Application Software                                                                                                    |                                                                                                    |                   |
| Name                                                                                                    | DCU Software VB5740                                                                                                    |                   |
| Version                                                                                                    | R 3.5.7<br>SVN25696                                                                                                    |                   |
| Copyright                                                                                                    | VENTURA                                                                                                    |                   |
| Compile date                                                                                                    | Jul 29 2022                                                                                                    |                   |
| Compile time                                                                                                    | 09:52:17                                                                                                    |                   |
| BSP Software                                                                                                    |                                                                                                    |                   |
| Name                                                                                                    | VENTURA DCU BSP                                                                                                    |                   |
| Version                                                                                                    | R 1.9.3                                                                                                    |                   |
| Reference                                                                                                    | P110672                                                                                                    |                   |
| Copyright                                                                                                    | @ACTIA                                                                                                    |                   |
| Compile time                                                                                                    | Jul 21 2022<br>14-44-23                                                                                                    |                   |
| Compile time                                                                                                    |                                                                                                    |                   |
| BL Software                                                                                                    |                                                                                                    |                   |
| Name                                                                                                    | PWR VENTURA BL                                                                                                    |                   |
| Reference                                                                                                    | R 2.2.0<br>P109399                                                                                                    |                   |
| Copyright                                                                                                    | @ACTIA                                                                                                    |                   |
| Compile date                                                                                                    | Jun 30 2022                                                                                                    |                   |
| Compile time                                                                                                    | 16:51:07                                                                                                    |                   |
| WD Software                                                                                                    |                                                                                                    |                   |
| Version                                                                                                    | 2.0.6                                                                                                    |                   |
|                                                                                                    |                                                                                                    |                   |
|                                                                                                    |                                                                                                    | 5011.0            |
| Progress                                                                                                    |                                                                                                    | ECU Communication |
|                                                                                                    |                                                                                                    | Refresh           |
|                                                                                                    |                                                                                                    |                   |

Figure 1: DCU Vdiag main screen (example, names and values may differ)

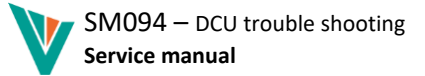

# 2.2.2 Screenshot 2: Read I/O

Select the read I/O icon

\_

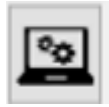

and make a screen shot (to be shared with Ventura Support).

Please make sure all information is seen on the screenshot. If necessary, scroll and make more screenshots to cover all information.

|         | Name                               | Value              |
|---------|------------------------------------|--------------------|
| •       | Open Status                        | 2 - Idle           |
|         | Obstruction - Cause                | 0 - No Obstruction |
|         | Obstruction - Context              | 0 - No context     |
|         | Door Mode                          | 12 - Low Voltage   |
|         | Left Position                      | -1 mm              |
|         | Potentiometer Voltage Left         | 2,7 V              |
|         | Right Position                     | 0 mm               |
|         | Potentiometer Voltage Right        | 2,7 V              |
|         | Active fault code                  | 109                |
|         | Authorization - Authorized to open | On                 |
|         | Sensitive Edge 1                   | Error              |
|         | Open Button State                  | Off                |
|         | Close Button State                 | Off                |
|         | Workshop Button State              | Off                |
|         | Door Block Input State             | Off                |
|         | Left leaf timing - Opening         | 0 s                |
|         | Left leaf timing - Closing         | 0 s                |
|         | Right leaf timing - Opening        | 0 s                |
|         | Right leaf timing - Closing        | 0 s                |
|         | Temp DCU                           | 29 ° C             |
|         | VAMS                               | 28 V               |
|         | VBat                               | 28,1 V             |
|         | V1                                 | 4,6 V              |
|         | Sensor Supply 1 Voltage            | 15,5 V             |
|         | Sensor Supply 2 Voltage            | 15,6 V             |
| Parame  | ter Group                          |                    |
| Door In | formation                          |                    |

Figure 2: I/O screen (example, names and values may differ)

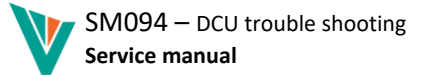

# 2.2.3 Screenshot 3: DTC

Select the read DTC icon

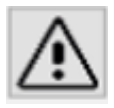

and make a screen shot (to be shared with Ventura Support). Save the DTC file.

| Active                                                 | DTC                                                                      | Description                                                                                                    | Class                                                                   | Occurrences                                             | First Cycle Count | Ignition | Authorized |
|--------------------------------------------------------|--------------------------------------------------------------------------|----------------------------------------------------------------------------------------------------|-------------------------------------------------------------------------|---------------------------------------------------------|-------------------|----------|------------|
|                                                        | 13                                                                       | End switch unreliable (Close direction)                                                                                                    | Major                                                                   | 1                                                       | 0                 |          |            |
|                                                        | 31                                                                       | Motor left open load                                                                                                    | Major                                                                   | 1                                                       | 0                 |          |            |
|                                                        | 91                                                                       | VBat below 19 V                                                                                                    | Major                                                                   | 1                                                       | 0                 |          |            |
|                                                        | 93                                                                       | V1 below 19 V                                                                                                    | Major                                                                   | 1                                                       | 0                 |          |            |
|                                                        | 95                                                                       | VAMS below 19 V                                                                                                    | Major                                                                   | 1                                                       | 0                 |          |            |
|                                                        | 109                                                                      | Invalid loss of closed position                                                                                                    | Major                                                                   | 4                                                       | 0                 |          |            |
|                                                        | 147                                                                      | Sensitive edge left interrupted                                                                                                    | Minor                                                                   | 1                                                       | 0                 |          |            |
|                                                        |                                                                          |                                                                                                    |                                                                         |                                                         |                   |          |            |
|                                                        | 174                                                                      | Modified configuration                                                                                                    | Minor                                                                   | 3                                                       | 0                 |          |            |
| DTC 1<br>End swi<br>Symp                               | 174<br>13 - En<br>ttch input<br>toms<br>oves in s                        | Modified configuration<br>d switch unreliable (Close<br>not activated when pulse count is n<br>low speed only, as position informa                                                 | Minor<br>e direction<br>lear to close<br>ation is unkno                 | 3<br>n)<br>reference<br>own, but speed                  | lis measurable.   |          |            |
| DTC 1<br>End swi<br>Symp<br>Door mo<br>Possi<br>Broken | 174<br>I3 - En<br>Itch input<br>toms<br>oves in s<br>ble ca<br>wire, def | Modified configuration<br>d switch unreliable (Close<br>not activated when pulse count is n<br>low speed only, as position informa<br>uses<br>ective switch, badly adjusted cam, b | Minor<br>e direction<br>lear to close<br>ation is unkno<br>ad contacts, | 3<br>n)<br>reference<br>own, but speed<br>unplugged. Cf | is measurable.    |          |            |

*Figure 3: DTC screen (example, names and values may differ)* 

Store all three screenshots from Step 2.

# 2.3 Step 3: reboot

After saving all screenshots, reboot the DCU. The issues with the DCU could have been caused by calibration issues, which may be solved by a reboot.

If this doesn't work, please send the DTC File and the screenshots to Ventura Systems for determination of the root cause of the problem. You can send the files to: support@venturasystems.com.